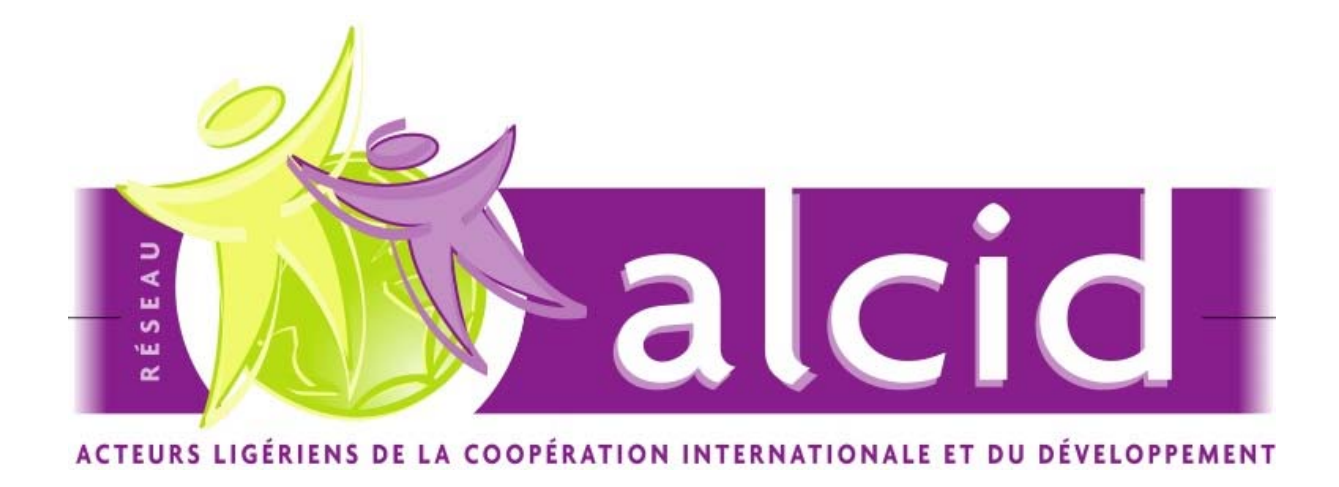

# **GUIDE D'INFORMATIONS PRATIQUES**

# UTILISATION DU SITE ALCID

Soutenu par la

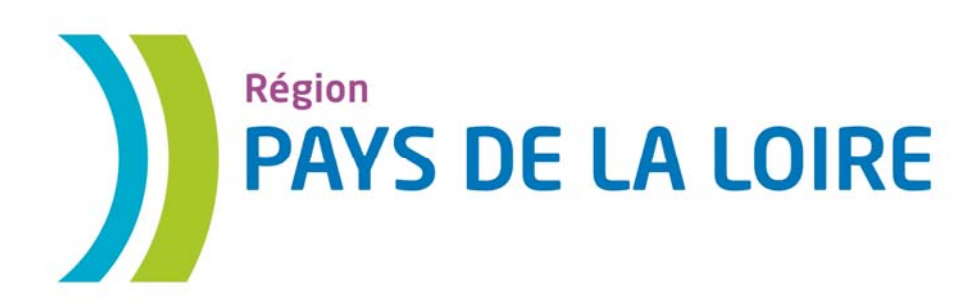

**Edition Janvier 2015** 

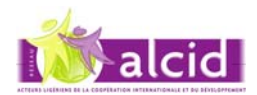

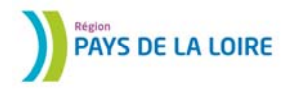

# SOMMAIRE

| INFORMATIONS GENERALES                                          | 3  |
|-----------------------------------------------------------------|----|
| COMMENT S'INSCRIRE ?                                            | 6  |
| LES FONCTIONS DE MON ESPACE MEMBRE                              | 10 |
| « COMPLETER/METTRE A JOUR L'IDENTITE DE MON ORGANISATION ».     | 10 |
| « MES PROJETS».                                                 | 17 |
| « MES ACTUALITES ET MANIFESTATIONS ».                           | 19 |
| « M'INFORMER SUR LE RESEAU »                                    | 22 |
| « inscription à la newsletter alcid »                           | 22 |
| « S'inscrire à un groupe pays ou à une plate forme thématique » | 22 |
| JE SUIS DEJA INSCRIT : COMMENT ACCEDER A MON ESPACE ?           | 23 |

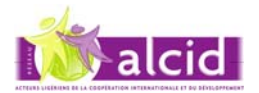

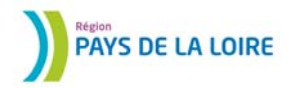

# Informations générales

#### Réponses aux questions les plus fréquentes :

Qui est à l'origine du réseau alcid?

Le réseau a été créé à l'initiative de la Région des Pays de La Loire qui continue à soutenir financièrement toutes ses activités. Le réseau alcid n'a pas de statut officiel.

L'inscription est elle gratuite ? OUI

Qui sont les membres du réseau alcid?

Le Réseau est constitué de quatre types d'acteurs ligériens qui s'engagent à respecter la présente charte et son éthique :

- Les collectivités territoriales et leurs groupements,
- Les Associations de Solidarité Internationale (ASI) et leurs Coordinations (CASI),
- Les établissements publics ou semi publics : universités, hôpitaux, lycées, chambres consulaires,
- Les organismes privés : organisations professionnelles, entreprises de développement.

À quelles conditions puis je m'inscrire sur le site Alcid ?

- 1. Je dois être un acteur de la coopération internationale dont l'organisation a son siège ou une antenne en Région des Pays de la Loire
- 2. Je dois avoir pris connaissance des engagements du réseau ALCID et m'engager à les respecter

#### Quels sont ces engagements?

Le réseau a pour vocation essentielle d'encourager la synergie des acteurs ligériens de la coopération internationale, cela sur la base de principes d'action communs. Ces principes guident les acteurs dans une recherche constante de l'amélioration des mécanismes de la coopération, pour l'atteinte de résultats solides et pérennes.

Ainsi, le Réseau repose sur le respect de quatre principes par ses membres :

- 1. Fonder la coopération sur la réciprocité d'un partenariat librement consenti.
- 2. Développer l'éducation au développement et à la solidarité internationale, dans le but de contribuer à la construction d'un monde juste, solidaire et durable.
- 3. Promouvoir la paix, les valeurs démocratiques et les droits de l'Homme
- 4. Sensibiliser le grand public à la problématique du développement durable partagé

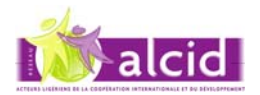

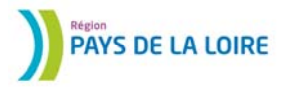

Quels sont les objectifs du réseau alcid?

Le Réseau s'attache à créer les conditions d'une plus grande valorisation des initiatives en privilégiant la mutualisation des expériences et des moyens tout en respectant les actions propres menées par chacun de ses membres.

Les objectifs étant :

- Identifier les compétences des différents acteurs ligériens de la coopération internationale pour favoriser le partage d'idées et d'expériences, et ainsi l'amélioration des projets,
- Encourager les partenariats et la mise en place d'actions communes, pour une plus grande cohérence dans les actions du territoire ligérien,
- Accompagner les acteurs dans la conduite de leurs projets,
- Faciliter l'accès à l'information, notamment en ce qui concerne les sources de financements, et améliorer sa circulation en favorisant la concertation entre les acteurs.
- Mener une réflexion approfondie sur des problématiques spécifiques aux actions de coopération internationale et de développement durable.
- Interroger en permanence les mécanismes de l'aide en vue de les rendre plus performants et plus pérennes, dans une perspective constante d'autonomisation des populations.

Quels avantages vais-je retirer de ma qualité de membre inscrit sur le site alcid ?

En tant que membre je pourrais :

- Faire connaître et reconnaître mon organisation et ses activités
- Rédiger des articles et les proposer à la publication sur le site
- Informer d'événements qui me tiennent à cœur ou que j'organise en proposant leur publication dans l'agenda
- Proposer des ressources documentaires liés à mon domaine d'action et/ou au pays dans lequel j'ai développé un partenariat
- Organiser avec d'autres acteurs un collectif géographique ou thématique qui pourra lui-même s'inscrire et apparaître comme membre du réseau.

Quels autres avantages vais-je retirer de ma qualité de membre inscrit au réseau alcid ?

En étant inscrit au réseau alcid je serai informé en priorité des activités, rencontres et conférences qui sont organisées tout au long de l'année.

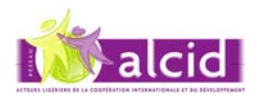

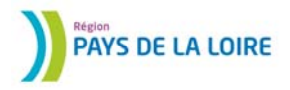

Le réseau vous proposera en particulier de participer à :

- des formations adaptées aux attentes collectives
- des plateformes géographiques et thématiques
- des évènements favorisant les échanges sur des problématiques communes.

Dans le futur le réseau souhaiterait :

- mettre en place une offre d'accompagnement aux porteurs de projets
- Promouvoir des outils d'évaluation et inciter à l'innovation dans ce domaine.
- Favoriser l'interconnexion des acteurs et la mise en place d'actions communes

#### Comment faire remonter des attentes au sein du réseau alcid ?

Le moyen le plus simple est d'écrire votre message sur le site au travers de la rubrique nous contacter ou directement à l'adresse <u>contact@alcid.org</u>

Par ailleurs et afin de favoriser l'appropriation du réseau par les acteurs ligériens de la coopération, le réseau s'appuie sur un comité consultatif de suivi, composé de structures représentatives de ces acteurs. Vous pouvez donc faire « remonter » des demandes et suggestions au travers des réseaux de votre famille d'acteurs.

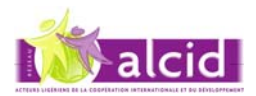

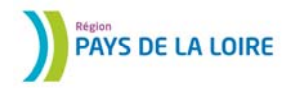

# Comment s'inscrire ?

#### 1. taper www.alcid.org dans votre barre de navigation

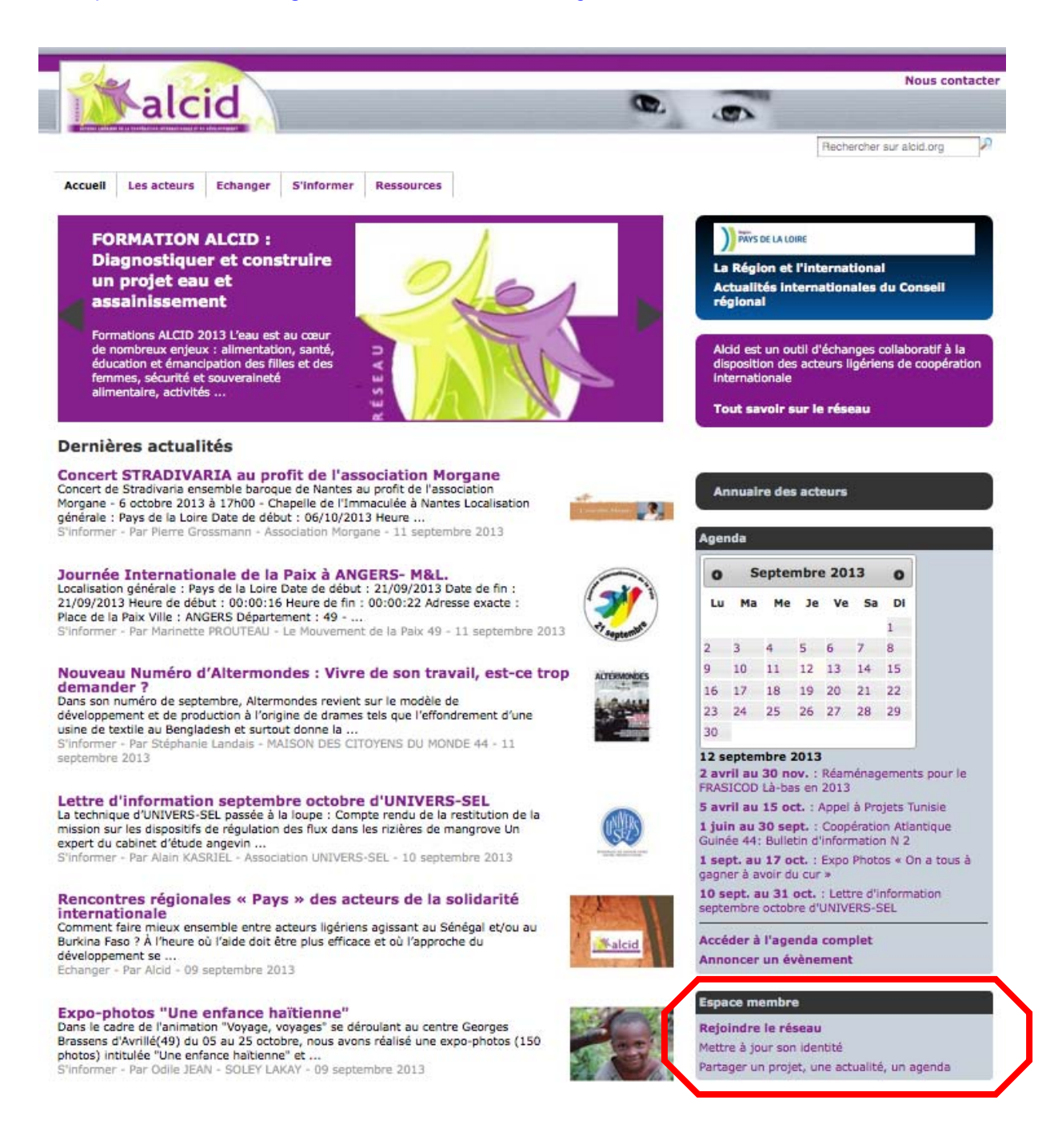

#### 2. cliquer sur « Rejoindre le réseau » dans le pavé espace membre (à droite)

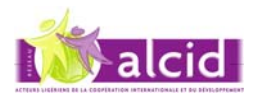

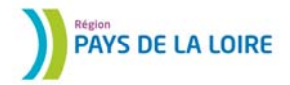

3. Cochez les 2 cases « je suis un acteur » et « j'ai pris connaissance »

# **Espace membre**

| Vous avez ouvert u<br>Remplissez les cham                                                                                                    | Vous avez ouvert un compte sur le site ALCID et souhaitez accéder à votre espace.<br>Remplissez les champs obligatoires suivants : |                                       |  |  |  |
|----------------------------------------------------------------------------------------------------|----------------------------------------------------------------------------------------------------|---------------------------------------|--|--|--|
|                                                                                                    | Votre identifiant (email) *<br>Votre mot de passe *                                                                                | Se connecter<br>(Mot de passe oublié) |  |  |  |
| Vous souhaitez ou                                                                                                    | vrir un compte sur le site Al                                                                                                    | CID                                   |  |  |  |
| L'ouverture d'un compte ALCID est soumis aux deux conditions suivantes :<br>Je suis un acteur de la coopération internationale dont l'organisation a son siège ou une antenne<br>en Région des Pays de la Loire<br>J'ai pris connaissance des engagements du réseau ALCID et je m'engage à les respecter |                                                                                                    |                                       |  |  |  |
| Pour vous inscrire,                                                                                                    | cliquez ici                                                                                                    |                                       |  |  |  |

4. Cliquez sur la case juste en dessous « Pour vous inscrire »

5. Le premier formulaire d'inscription apparaît. Vous devez le compléter et valider en bas de page

Attention Les champs précédés par un astérisque (\*) sont obligatoires. Le courriel que vous indiquez deviendra l'identifiant pour votre organisation

| Coordonn       | ées de votre o                | ganisation            |                   |
|----------------|-------------------------------|-----------------------|-------------------|
| Nom de l'org   | anisation                     | *                     |                   |
| adresse Chez   | : s'il y a <mark>l</mark> ieu |                       |                   |
| Rue            |                               | *                     |                   |
| Code postal    |                               | *                     |                   |
| Ville          |                               | *                     |                   |
| Pays           |                               | * France              | \$                |
| Coordonn       | ées de la perso               | nne contact garante d | e votre organisat |
| Contact        | Qualité                       | * 🔘 Madame 🔵 Mons     | ieur              |
|                | Prénom                        | *                     |                   |
|                | Nom                           | *                     |                   |
| Téléphone 1    |                               | *                     | (000000000)       |
| Téléphone 2    |                               |                       |                   |
| Fax            |                               |                       |                   |
| Courriel (votr | re identifiant)               | *                     |                   |
| Confirmer vo   | tre courriel                  | *                     |                   |

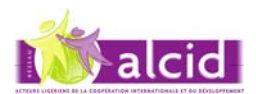

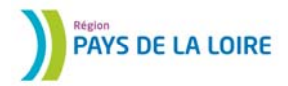

# 6. lorsque vous avez validé, vos coordonnées vous sont rappelées et il vous est demandé de répondre aux questions suivantes qui apparaissent en dessous : **Signature**

J'ai pris connaissance des engagements du réseau ALCID (vous pouvez téléchargez les engagements) et m'engage à les respecter

| * |  | Cliquer | pour | signer |
|---|--|---------|------|--------|
|---|--|---------|------|--------|

J'accepte que les informations concernant mon organisation soient utilisées par les acteurs du réseau ALCID en mentionnant l'origine de leur source.

| * | $\bigcirc$ | Oui | $\bigcirc$ | Non |
|---|------------|-----|------------|-----|
|   | ~          | _   | ~          |     |

J'accepte de recevoir des courriers postaux et des messages électroniques du réseau ALCID

\* Oui ONon

Veuillez choisir un mot de passe qui vous permettra de créer votre compte et de modifier ou ajouter des informations.

Mot de passe

Avant de valider mon inscription, je reproduis le pictogramme ci-dessous qui nous permet de lutter contre les spams.

| * | 5888 |  |
|---|------|--|
|   |      |  |

«Nous vous rappelons que vous disposez d'un droit d'accès, de modification, de rectification et de suppression des données qui vous concernent (art. 34 de la loi « Informatique et Libertés » du 6 janvier 1978). Pour exercer ce droit, adressez vous à Région des Pays de la Loire, Direction des Relations Européennes et Internationales, Service des Coopérations et de la Solidarité Internationale – Hôtel de la Région – 1 rue de la Loire 44966 NANTES Cedex 9. »

7. Vous accédez pour la première fois à votre « ESPACE MEMBRE » Votre identifiant est rappelé à droite de l'écran juste avant « Déconnection » Lorsque vous avez fini de travailler dans votre espace prenez l'habitude de vous déconnecter en cliquant sur « Déconnection » avant une nouvelle navigation.

| Accueil           | Les acteurs                                           | Echanger                                           | S'informer                            | Ressources    |                                 |
|-------------------|-------------------------------------------------------|----------------------------------------------------|---------------------------------------|---------------|---------------------------------|
| Espace me         | embre                                                 |                                                    |                                       |               | p.thevenot@sfr.fr   Déconnexion |
| Espa              | ce mem                                                | bre                                                |                                       |               |                                 |
| Mon org           | anisation                                             |                                                    |                                       |               |                                 |
| Col<br>Chi<br>Apr | mpléter / mettr<br>anger mon iden<br>erçu de la fiche | e à jour l'iden<br>tifiant /mot de<br>de mon orgar | tité de mon or<br>e passe<br>hisation | ganisation    |                                 |
| Mes pro           | jets                                                  |                                                    |                                       |               |                                 |
| Cré               | éer un projet                                         |                                                    |                                       |               |                                 |
| Mes Act           | ualités et Man                                        | ifestations                                        |                                       |               |                                 |
| Pro               | poser une actu                                        | alité ou une m                                     | anifestation                          |               |                                 |
| M'inforn          | ner sur le Rése                                       | eau                                                |                                       |               |                                 |
| S'ir<br>S'ir      | nscrire à un gro<br>nscrire a la new                  | upe pays ou à<br>sletter ALCID                     | une plate for                         | ne thématique |                                 |

La durée de validité de votre compte est de 24 mois.

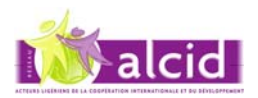

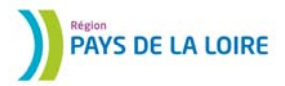

#### ATTENTION avant de poursuivre

N'oubliez pas de confirmer votre inscription en cliquant sur le lien contenu dans le mail que vous venez de recevoir.

De: Alcid;

- Objet : Demande de confirmation Date : 12 septembre 2013 19:11:44 HAEC
  - À : Pierre THEVENOT

Cher Monsieur / Chère Madame,

Merci de votre inscription au réseau ALCID. Pour terminer le processus de validation de votre compte d,accès, vous devez confirmer que vous avez reçu ce message. Pour ce faire, il suffit de cliquer sur le lien ci-dessous : http://alcid.org/membre.php?n=161895518

Si cela ne fonctionne pas, copiez et collez le lien dans votre navigateur. Si vous avez encore des difficultés, écrivez nous à contact@alcid.org et nous vous contacterons pour vous aider.

Si vous avez reçu ce message mais que vous n'avez pas demandé une création de compte sur le site, quelqu'un a dû utiliser votre adresse email, probablement par erreur. Si c'est le cas, ignorez simplement ce message. Nous nous excusons pour tout désagrément causé.

Nous restons à votre disposition pour toute question complémentaire.

Cordialement, ALCID Pour toute information complémentaire : <u>contact@alcid.org</u>

A ce stade le premier niveau de votre inscription est terminé.

# Félicitations et soyez le bienvenu au sein du réseau Alcid.

\*\*\*\*\*

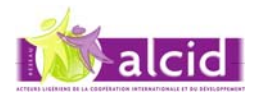

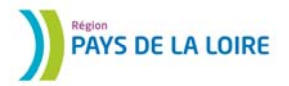

# Les fonctions de mon espace membre

Au sein du 1° pavé « MON ORGANISATION » (voir image de la page précédente) vous trouvez une fonction très utile qui vous permettra de « changer votre identifiant » (en particulier si vous changez d'adresse mail ou de responsable) et « votre mot de passe ».

Mais l'annuaire du réseau aurait peu d'intérêt si vous ne complétez pas la description de votre organisation. Pour cela nous allons suivre ensemble l'option « compléter/mettre à jour l'identité de mon organisation ».

Une fois que vous l'aurez complété, vous pourrez apprécier pleinement la fonction « **aperçu de la fiche de mon organisation** » qui vous permet de l'exporter en format pdf et de l'imprimer dans un format standard que vous pourrez utiliser en Annexe de votre demande Frasicod par exemple.

# « Compléter/mettre à jour l'identité de mon organisation ».

si vous cliquez sur cette fonction, un écran qui rassemble l'ensemble des informations de votre organisation apparaît. Nous allons le parcourir par pavé successif.

# Mon organisation

Voir la fiche

| Nom de l'organisation                 |                                   |                         |                     |            |
|---------------------------------------|-----------------------------------|-------------------------|---------------------|------------|
| test 4                                |                                   |                         |                     |            |
| Vous pouvez télécharger<br>votre logo | Parcourir Aucu                    | un fichier sélectionné. |                     |            |
| Description de l'organisation         |                                   |                         |                     |            |
| 🔸 🖈 Formats -                         | 3 I E E                           | ∃ ≣ ∷-                  |                     | o          |
|                                       |                                   |                         |                     |            |
|                                       |                                   |                         |                     |            |
|                                       |                                   |                         |                     |            |
|                                       |                                   |                         |                     |            |
| р                                     |                                   |                         |                     | A          |
| vous pouvez copier ici une p          | résentation existante             | e au format texte (     | .odt, .sxw, .doc, . | txt, etc.) |
| Joindre un document                   | Parcourir) Aucu                   | In fichier sélectionné. |                     |            |
| Insérer une vidéo                     |                                   |                         |                     |            |
|                                       | Code html de Youtube, Dailymotion |                         |                     |            |

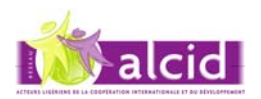

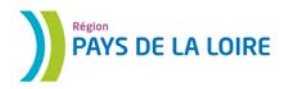

Le 1° pavé va vous permettre de :

1. Télécharger le logo de votre organisation (choisissez une image de bonne qualité – par exemple avec une définition maximum de 1 Mo en format jpeg )

2. Décrire l'objectif et les valeurs de votre organisation

Il est possible de préparer le texte à l'avance et de le copier dans la fenêtre. Pour Copier/Coller un texte, une solution rapide est d'utiliser les touche Ctrl+C pour copier et Ctrl+V pour coller

Une barre d'outils de mise en page vous permet de mettre en forme votre texte.

3. « **Joindre un document** » Vous pouvez joindre un fichier de présentation (flyer ou autre document de présentation de votre organisation).

Cliquez sur « **Parcourir** » et recherchez dans l'arborescence de votre ordinateur le fichier souhaité.

4. « **Insérez une vidéo** » Vous pouvez joindre une vidéo en copiant son code html dans la barre à votre disposition

#### 2° et 3° pavés :

#### Coordonnées de l'organisation

| Adresse (chez s'il y a lieu) |   |          |
|------------------------------|---|----------|
| Rue                          | * | rue truc |
| Code postal                  | * | 44000    |
| Ville                        | * | Nantes   |
| Pays                         | * | France   |

#### Gestionnaire du compte Alcid

| Contact     |   |                        |
|-------------|---|------------------------|
| Qualité     | * | 🔘 Madame 💿 Monsieur    |
| Prénom      | * | Machin                 |
| Nom         | * | Alain                  |
| Titre       |   |                        |
| Téléphone   | * | 0244556678 (000000000) |
| Téléphone 2 |   | (00000000)             |
| Fax         |   |                        |

Vous pourrez vérifier et corriger les informations que vous avez renseignées au début de votre inscription.

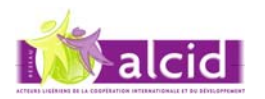

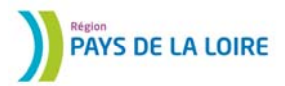

Il est essentiel, il va vous affecter à une famille d'acteurs et préciser votre domaine d'action principal.

Si vous avez des partenariats et des projets dans plusieurs pays, vous devez choisir celui qui vous semble le plus important.

Ces trois éléments seront utilisés par la fonction de tri de l'annuaire.

Choisissez-les soigneusement.

Mais bien sur vous pourrez toujours les modifier ultérieurement si vous le souhaitez.

#### Caractéristiques de l'organisation

| Famille d'acteurs          | <ul> <li>Association</li> <li>Collectivité territoriale</li> <li>Comité jumelage</li> <li>Enseignement sup &amp; recherche</li> <li>Entreprise</li> <li>Etablissement de santé</li> <li>Etablissement scolaire</li> <li>Fondation</li> <li>Org éducation populaire</li> <li>Organisation internationale</li> <li>Org socioprofessionnelle</li> <li>Organisme consulaire</li> <li>Réseau départ. ou régional</li> <li>Service d'état ou parapublic</li> <li>Autres</li> </ul>                                                                                                 |
|----------------------------|----------------------------------------------------------------------------------------------------|
| Domaine d'action principal | <ul> <li>Action sociale</li> <li>Action en milieu rural</li> <li>Action en milieu urbain</li> <li>Activité économique</li> <li>Aide urgence et humanitaire</li> <li>Apprentissage et formation</li> <li>Appui institutionnel</li> <li>Culture</li> <li>Eau &amp; assainissement</li> <li>Education à la citoyenneté et au développement</li> <li>Education et enseignement</li> <li>Environnement</li> <li>Etat et défense des droits</li> <li>Information et communication</li> <li>Jeunesse et sport</li> <li>Santé et hygiène</li> <li>Tourisme</li> <li>Autre</li> </ul> |
| Principal pays partenaire  | \$                                                                                                    |

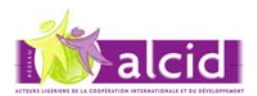

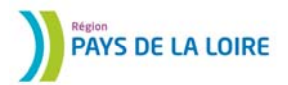

#### 5° et 6° pavés

Si le gestionnaire du compte est le même que le représentant légal, vous reportez à nouveau ces informations.

Vous avez la possibilité d'indiquez les coordonnées d'une autre personne de l'organisation. Soit un total de 3 contacts possibles par Organisation.

#### Coordonnées du représentant légal

| Qualité  | 🔘 Madame 🛛 Monsieur |
|----------|---------------------|
| Nom      |                     |
| Titre    |                     |
| Tel      | (00000000)          |
| Tel 2    | (00000000)          |
| Courriel |                     |

#### Autre contact dans l'organisation

| Qualité<br>Prénom | 🔘 Madame | O Monsieur | í  |
|-------------------|----------|------------|----|
|                   |          |            | l. |
| Nom               |          |            | J  |
| Titre             |          |            |    |
| Tel               |          |            |    |
| Tel 2             |          |            |    |
| Courriel          |          |            |    |

#### Informations sur l'organisation

| Sigle de l'organisation                |                                                                                                    |
|----------------------------------------|----------------------------------------------------------------------------------------------------|
| Année de création de<br>l'organisation |                                                                                                    |
| Description de<br>l'organisation       |                                                                                                    |
|                                        | vous pouvez copier ici une présentation existante au format texte<br>(.odt, .sxw, .doc, .txt, etc.) |

#### 7° pavé

La description de l'organisation entrée précédemment apparaît. Vous indiquez son année de création Vous pouvez préciser le sigle de votre organisation s'il existe.

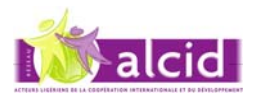

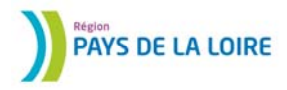

#### Vous avez la possibilité d'indiquer 4 autres pays partenaires

#### Autres pays partenaires

| Pays 2 | \$ |
|--------|----|
| Pays 3 | \$ |
| Pays 4 | \$ |
| Pays 5 | \$ |

#### **Autres domaines d'intervention**

| Autres domaines                  | Action sociale                                              |
|----------------------------------|-------------------------------------------------------------|
|                                  | Action en milieu rural                                      |
|                                  | Action en milieu urbain                                     |
|                                  | Activité économique                                         |
|                                  | Aide urgence et humanitaire                                 |
|                                  | Apprentissage et formation                                  |
|                                  | Appui institutionnel                                        |
|                                  | Culture                                                     |
|                                  | Eau & assainissement                                        |
|                                  | Education à la citoyenneté et au développement              |
|                                  | Education et enseignement                                   |
|                                  | Environnement                                               |
|                                  | Etat et défense des droits                                  |
|                                  | Information et communication                                |
|                                  | 📃 Jeunesse et sport                                         |
|                                  | 📃 Santé et hygiène                                          |
|                                  | 📃 Tourisme                                                  |
|                                  | 📃 Autre                                                     |
| Dans quelle proportion les activ | ités sont-elles orientées vers la solidarité internationale |
| Proportion activité SI           | 🔘 Moins de 20%                                              |
|                                  | 🔘 De 20 à 49%                                               |
|                                  | 🔘 De 50 à 79%                                               |
|                                  | 🔘 80% et plus                                               |
|                                  |                                                             |

#### 9° pavé

\_

Vous avez la possibilité autant d'autres domaines d'intervention que vous le souhaitez.

Si la solidarité internationale n'est qu'une part de vos activités, veuillez estimer quelle proportion elle représente (au choix en temps ou en budget).

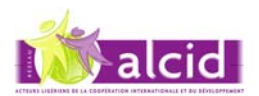

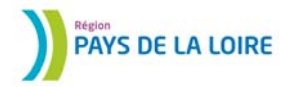

# 10° et 11° pavés

| Votre capacité de communication peut être va | alorisée ici. |
|----------------------------------------------|---------------|
| Communication de llevendetion                |               |

#### Communication de l'organisation

| Titre du bulletin d'information ou | I revue                                                                                |
|------------------------------------|----------------------------------------------------------------------------------------|
| Titre du bulletin                  |                                                                                        |
| Si publication électronique, adres | sse (url) de la publication                                                            |
| Adresse (url) de la<br>publication | http://                                                                                |
| Périodicité                        | <ul> <li>hebdomadaire</li> <li>mensuel</li> <li>trimestriel</li> <li>annuel</li> </ul> |
| Offrez-vous des informations d'in  | ntérêt général ou des services                                                         |
| Informations ou services           | 🛇 Oui 🙁 Non                                                                            |
| Si oui, lesquels                   |                                                                                        |
| Site internet                      | http://                                                                                |

#### Taille et budget de l'organisation

| Effectif       | de l'organisation                                                                |                              |
|----------------|----------------------------------------------------------------------------------|------------------------------|
| Pe             | rsonnes morales (payant tisation)                                                |                              |
| Pe<br>(p       | rsonnes physiques<br>ayant cotisation)                                           |                              |
| Bé             | énévoles (affectés à la<br>opération internationale)                             |                              |
| Vo<br>st<br>co | olontaires (bénéficiant du<br>atut et affectés à la<br>opération internationale) |                              |
| Sa             | alariés affectés à la<br>opération internationale                                | y compris les contrats aidés |

#### Budget et sources de financement

| Budget global annuel (sans | O moins de 1 500 €                                   |
|----------------------------|------------------------------------------------------|
| valorisation du bénévolat) | O de 1 500 à 7 600 €                                 |
|                            | O de 7 600 à 38 000 €                                |
|                            | ⊖ de 38 000 à 150 000 €                              |
|                            | ⊖ de 150 000 à 450 000 €                             |
|                            | ○ 450 000 € et plus                                  |
| Principales sources de     | autofinancement, vente de services ou produits       |
| financement                | subvention internationale                            |
|                            | subvention européenne                                |
|                            | subvention nationale                                 |
|                            | subvention régionale                                 |
|                            | subvention départementale                            |
|                            | subvention municipale ou intercommunale              |
|                            | dons, cotisations ou leas d'entreprises et fondation |

dons, cotisations ou legs d'entreprises et fondations privées
 dons, cotisations ou legs de particuliers, d'adhérents

Vous pouvez préciser la taille et les budgets de votre organisation.

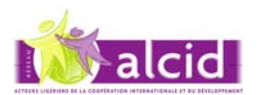

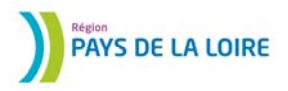

Vous décidez d'autoriser ou non le Réseau Alcid à utiliser les informations que vous venez d'introduire dans la base.

#### Autorisation de publication

Merci d'avoir pris le temps de répondre à ce questionnaire. Vos informations viennent alimenter la base de données ALCID et vous permettront de profiter des fonctionnalités réservées aux membres inscrits.

Avant de valider, veuillez lire et cochez l'autorisation de publication ci-dessous

Je soussigné responsable de l'organisation autorise le réseau ALCID à utiliser et à exploiter les informations contenues dans ce questionnaire pour la mise à jour de la base de données ALCID dans les limites fixées par la loi Informatique et Libertés.

Ces informations sont consultables sur le site internet ALCID et, le cas échéant, pourront être publiées. Le réseau ALCID garantit l'accès aux données concernant votre organisme, pour information, corrections et mises à jour, conformément à la Loi ci-dessus.

Autorisation de publication 🛛 Oui 🔘 Non

Valider

Si vous revenez maintenant en haut de l'écran et que vous cliquez sur « voir la fiche » : vous aurez l'ensemble des informations mis en forme en exportable en format pdf.

\*\*\*\*\*

# PENSEZ À VALORISER VOS PROJETS ET VOS PARTENAIRES

Mais votre organisation ne sera vraiment bien connue que si l'internaute peut découvrir les projets que vous réalisez avec vos partenaires.

Si vous avez des rapports et des photos vous allez voir cela ne vous prendra pas beaucoup de temps et cela valorisera vos actions et votre partenaire.

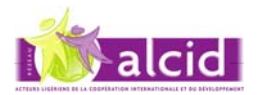

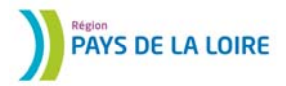

# « Mes projets».

Si vous cliquez sur cette fonction, un écran qui rassemble l'ensemble des informations à saisir pour décrire un projet apparaît. Vous le découvrez sur les deux pages qui suivent.

# **Mes projets**

| Voir la fiche                  |                                            |
|--------------------------------|--------------------------------------------|
| Titre du projet ou nom de l'a  | action                                     |
| Saisir le titre ici            |                                            |
| Photo                          | Parcourir) Aucun fichier sélectionné.      |
| Descriptif de l'action ou du p | projet                                     |
| 5 🖻 Formats -                  |                                            |
| p                              | 4                                          |
| Joindre un document            | Titre Parcourir Aucun fichier sélectionné. |
| Joindre un document 2          | Titre Parcourir Aucun fichier sélectionné. |
| Joindre un document 3          | Titre Parcourir Aucun fichier sélectionné. |
| Joindre un document 4          | Titre Parcourir Aucun fichier sélectionné. |
| Insérer une vidéo              | Code html de Youtube, Dailymotion          |

#### Domaine

| Domaine d'intervention           | *                                                                     |
|----------------------------------|-----------------------------------------------------------------------|
| Sous-domaine (facultatif)        |                                                                       |
| Budget total du projet           | * €                                                                   |
| Date de démarrage de<br>l'action | * MM/AAAA                                                             |
| Durée prévue                     | * Mois                                                                |
| Etat d'avancement                | Vous pouvez joindre un ou plusieurs documents à propos de ce projet : |

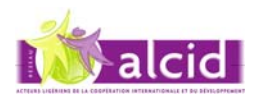

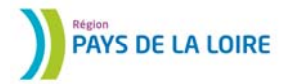

#### Actions engagées à l'international

| Pays d'intervention                      | France | \$ |
|------------------------------------------|--------|----|
| Région, département, ville<br>partenaire |        |    |
| Autres pays couverts par le<br>projet    |        |    |

Pour apparaître dans l'atlas, précisez une seule ville de référence de votre projet

| referencement (ville) |
|-----------------------|
|-----------------------|

#### Actions locales en France

| Ray | yo | nn | em | ien | t |
|-----|----|----|----|-----|---|
|-----|----|----|----|-----|---|

\$)

Départements concernés

| Département 🦳 | \$ |
|---------------|----|
| Département 2 | \$ |
| Département 3 | \$ |

#### Partenaires dans les pays d'intervention

| Partenaire 1 |  |
|--------------|--|
| Partenaire 2 |  |
| Partenaire 3 |  |

#### Partenaires en France

| Partenaire 4 |  |
|--------------|--|
| Partenaire 5 |  |
| Partenaire 6 |  |

#### Principaux financeurs

| Financeur 2 |  | Financeur 1 | Fina |
|-------------|--|-------------|------|
| Financeur 3 |  | Financeur 2 | Fina |
| indiced 5   |  | Financeur 3 | Fina |

| Publier | Brouillon | <ul> <li>Publier</li> </ul> | Supprimer |
|---------|-----------|-----------------------------|-----------|
|         | (Valider) |                             |           |
|         |           |                             |           |

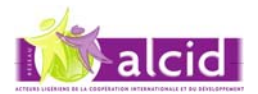

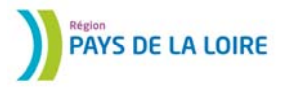

# « Mes actualités et manifestations ».

Si vous cliquez sur cette fonction, un écran qui rassemble l'ensemble des informations à saisir pour proposer une actualité et/ou une manifestation à la publication sur le site apparaît.

#### 1° pavé

Vous pouvez comme précédemment le rédiger et le mettre en forme ou coller un texte que vous avez rédigé à l'avance.

Il est recommandé de l'illustrer d'une photo ou du logo de votre organisation.

Attention II est préférable d'avoir une taille de fichier inférieure à 500 ko pour les images.

# Mes actualités et manifestations

| Voir la fiche                                            |                                            |  |  |
|----------------------------------------------------------|--------------------------------------------|--|--|
| Titre de l'article                                       |                                            |  |  |
| Saisir le titre ici                                      |                                            |  |  |
| Photo                                                    | Parcourir Aucun fichier sélectionné.       |  |  |
| Texte                                                    |                                            |  |  |
| 🔸 👌 Formats -                                            |                                            |  |  |
|                                                          |                                            |  |  |
| p                                                        | A                                          |  |  |
| Vous pouvez coller ici un text                           | te word, txt                               |  |  |
|                                                          | Titre                                      |  |  |
| Joindre un document Parcourir Aucun fichier sélectionné. |                                            |  |  |
| Joindre un document 2                                    | Titre Parcourir Aucun fichier sélectionné. |  |  |
| Joindre un document 3                                    | Titre Parcourir Aucun fichier sélectionné. |  |  |
| Joindre un document 4                                    | Titre Parcourir Aucun fichier sélectionné. |  |  |
| Insérer une vidéo                                        | Code html de Youtube, Dailymotion          |  |  |
| Renvoi automatique vers<br>une page internet             | http://                                    |  |  |

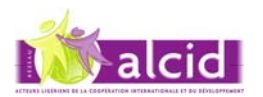

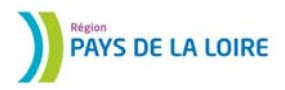

Vous choisissez son classement dans l'arborescence du site.

Cet article peut apparaître à la fois en actualité et dans l'agenda s'il s'agit d'un événement sur une durée limitée. Dans ce cas vous cochez les 2 cases.

Information: l'administrateur pourra le reclasser s'il juge que son classement n'est pas le plus pertinent.

|                                  | Placer votre article dans le site                             |
|----------------------------------|---------------------------------------------------------------|
| Plan du site                     | Actualités et agenda en Pays de Loire                         |
|                                  | Faire apparaître également cet article dans la page d'accueil |
| Page d'accueil<br>Page d'accueil | <ul> <li>(dernières actualités)</li> <li>(agenda)</li> </ul>  |

#### 3° pavé

S'il s'agit d'un événement ou d'une manifestation qui n'apparaîtra que dans l'agenda, vous ne remplissez que ce cadre.

#### Description de l'évènement

| Localisation générale<br>Date de début | Pays de la Loire O France et international     JJ/MM/AAAA |
|----------------------------------------|-----------------------------------------------------------|
| Date de fin                            | JJ/MM/AAA                                                 |
| Heure de début                         | 00:00                                                     |
| Heure de fin                           | 00:00                                                     |
| Adresse exacte                         |                                                           |
| Ville                                  |                                                           |
| Département                            | ÷                                                         |
| Pays                                   | \$                                                        |
| Personne à contacter                   |                                                           |
| Tél de la personne à<br>contacter      | (000000000)                                               |
| Site internet                          | http://                                                   |

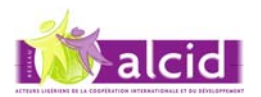

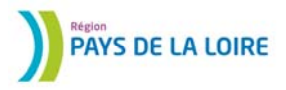

ATTENTION : remplissez bien la date de publication souhaitée sinon l'information n'apparaîtra pas ! (heureusement l'administrateur pourra le repêcher si nécessaire)

La date de publication peut être le jour même ou une date ultérieure Vous pouvez donc anticipez la parution de vos actualités.

Vous pouvez indiquer une date de fin de publication (par exemple le lendemain d'un événement). Si vous ne remplissez pas cette case le site le classera automatiquement en archive au bout d'un certain temps.

Si vous n'avez pas fini sa rédaction et que vous voulez la reprendre plus tard, vous cochez « **Brouillon » ET vous VALIDER**.

Si la rédaction est terminée, vous cochez « proposer à la publication» ET vous VALIDER.

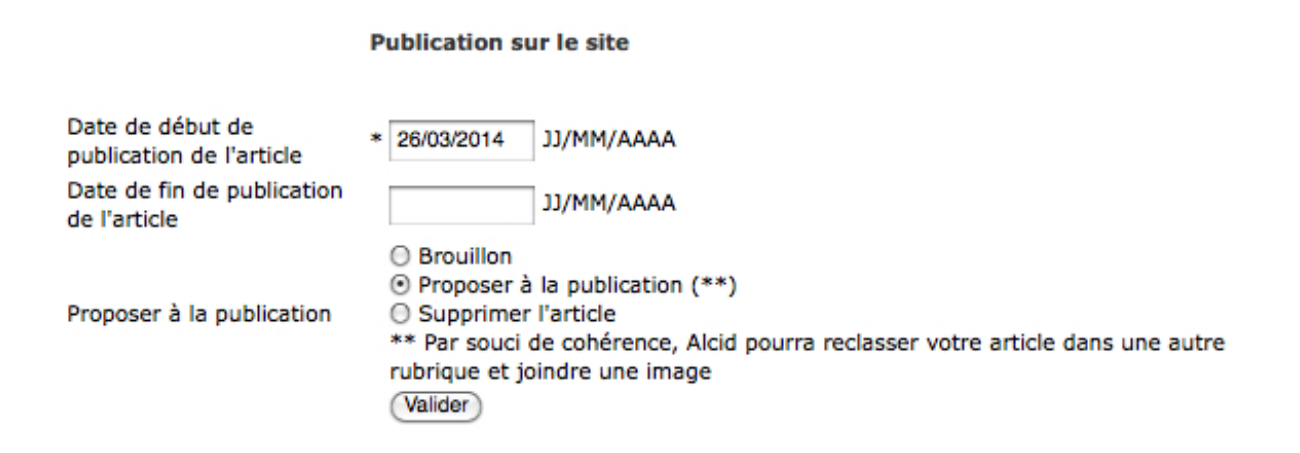

Les administrateurs du site consultent régulièrement les propositions de publication. L'article est « contrôlé » puis publié.

Le délai de publication est souvent inférieur à 24h00.

Il peut dépasser 48h00 exceptionnellement surtout s'il est posté le vendredi soir.

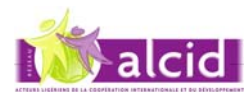

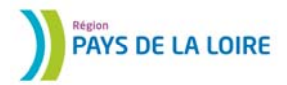

# « M'informer sur le réseau »

Vous y retrouvez deux fonctions

#### « inscription à la newsletter alcid »

ATTENTION : L'inscription à l'annuaire ne valide pas celle de la newsletter vous devez donc faire cette deuxième inscription de façon volontaire.

# **Recevoir la newsletter Alcid**

Par Alcid

La newsletter d'Alcid vous permet de recevoir une fois par mois un rappel des dernières publications effectuées sur le site Alcid.org. Vous serez par exemple régulièrement informés des dernières formations proposées ou appels à projets mis en ligne sur le site.

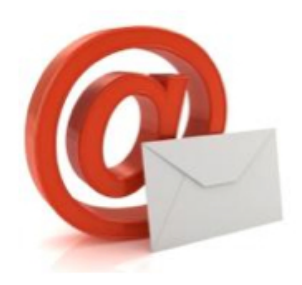

Pour recevoir la newsletter Alcid, veuillez saisir les informations suivantes :

| Prénom | * |         |
|--------|---|---------|
| Nom    | * |         |
| Email  | * |         |
|        |   | Envoyer |

Les informations qui vous concernent sont destinées à Alcid et ne seront pas transmises à des tiers. Vous disposez d'un droit d'accès, de modification, de rectification et de suppression des données qui vous concernent (art. 34 de la loi Informatique et Libertés). Pour l'exercer, adressez vous à contact@ alcid.org

#### « S'inscrire à un groupe pays ou à une plate forme thématique »

# Mes groupes pays et plateformes

Retour au menu

En vous inscrivant ci-dessous, vous pouvez vous faire connaître auprès des groupes pays animés par la région ou des plates formes thématiques animées par des acteurs membres du réseau.

Ainsi, vous acceptez de recevoir les informations spécifiques au pays ou à la thématique que vous avez choisies.

Vous acceptez également le principe d'être contacté pour participer aux activités du dit groupe ou de la plate forme.

Groupe Burundi

Valider

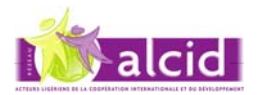

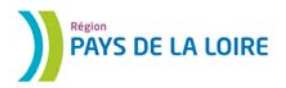

# Je suis déjà inscrit : Comment accéder à mon espace ?

Je suis déjà inscrit comme membre et je veux rejoindre mon espace :

| 1. Remplissez les champs |                                                                 |
|--------------------------|-----------------------------------------------------------------|
| Votre identifiant        | = votre adresse mail (exemple : <u>alain.durand@orange.fr</u> ) |
| Votre mot de passe       | = au moins 4 chiffres et ou lettres recommandés                 |

Et cliquez sur « se connecter »

#### **Espace membre**

| Vous avez ouvert<br>Remplissez les cham                                                                                                    | un compte sur le site ALCID<br>pps obligatoires suivants : | et souhaitez accéder à votre es | space.       |  |
|----------------------------------------------------------------------------------------------------|------------------------------------------------------------|---------------------------------|--------------|--|
| $\subset$                                                                                                    | Votre identifiant (email) *<br>Votre mot de passe *        | Se connecter                    | $\mathbf{D}$ |  |
|                                                                                                    |                                                            | (Mot de passe oublié)           |              |  |
| Vous souhaitez ouvrir un compte sur le site ALCID<br>L'ouverture d'un compte ALCID est soumis aux deux conditions suivantes :<br>] Je suis un acteur de la coopération internationale dont l'organisation a son siège ou une antenne<br>en Région des Pays de la Loire<br>] J'ai pris connaissance des engagements du réseau ALCID et je m'engage à les respecter<br>Pour vous inscrire, Cliquez ici |                                                            |                                 |              |  |

Si vous avez oublié votre mot de passe, cliquez sur « mot de passe oublié » Il vous sera renvoyé à l'adresse mail (votre identifiant) que vous venez d'indiquer.

ATTENTION : N'oubliez pas de faire la mise à jour de cet identifiant dès que vous changez d'adresse ou de responsable dans l'organisation.

Il arrive souvent que nous soyons contacté car le Président, le maire ou l'administratif chargé des relations internationales ou l'enseignant responsable ont changé depuis longtemps et personne n'a pensé à faire la modification.

# **Changer mon identifiant**

| Nouveau courriel (votre identifiant) | * | p.thevenot@sfr.fr |
|--------------------------------------|---|-------------------|
| Confirmer votre nouveau courriel     | * | p.thevenot@sfr.fr |
| Votre ancien mot de passe            | * |                   |
| Votre nouveau mot de passe           | * |                   |
|                                      |   | Enregistrer       |